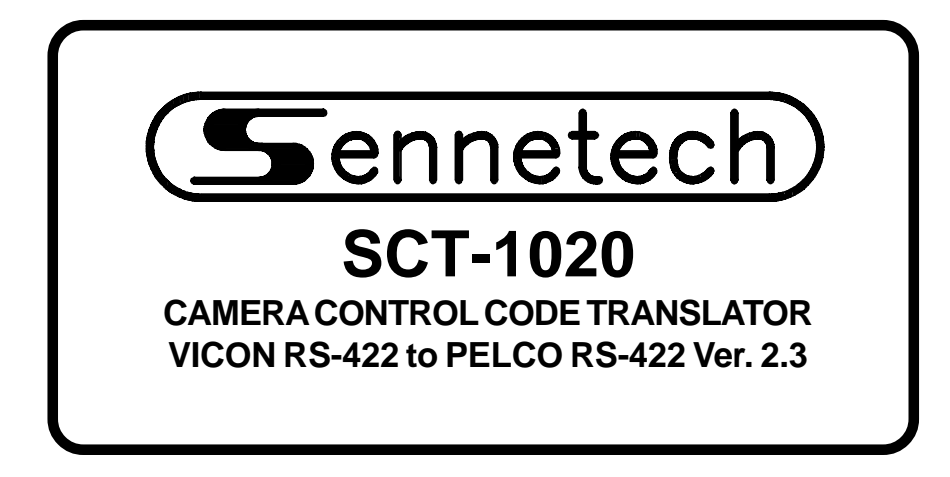

www.sennetech.net

Sennetech, Inc. 6455 W. Bath Rd. Perry, MI 48872 U.S.A. Ph (517) 675-1150 Fax (517) 675-1151

# **PRODUCT DESCRIPTION**

The SCT-1020 is a Vicon to Pelco control code translator designed to permit control of Pelco cameras from Vicon VPS series controllers. It receives Vicon RS-422 commands and re-transmits the appropriate commands in Pelco "D" or "P" code format. There are four independent Pelco outputs.

The SCT-1020 will appear to the Vicon controller as a group of responding receiver/drivers. Internal switches set the low camera number and the high camera number to which the translator will respond.

Input and output connections are made with mating screw terminal connectors. Front panel LEDs indicate status of power, receive, and transmit.

There is an optional 19" rack mount panel (one rack unit high).

Changes in version 2.0 from earlier versions:

Vicon address 256 is handled as configuration switch 000. The translator can accept Vicon input at 9600 baud. The translator can accept continuous streams of Vicon code from Kollectors.

The configuration switch for fixed speed Vicon code has been eliminated.

Changes in version 2.2:

Vicon Aux 1&2 Keys toggle Pelco Aux 1&2 On/Off. Auto/Manual scan modes for old Pelco receiver/drivers are moved to Vicon Aux 5&6 keys.

Changes in version 2.3:

Vicon Aux 1~4 Keys toggle Pelco Aux 1~4 On/Off. Old Pelco receiver On/Off commands are moved to Aux 56. Auto/Manual scan modes for old Pelco receiver/drivers are moved to Vicon AI and LS Keys.

#### **SPECIFICATIONS**

| SIZE:                 |  |
|-----------------------|--|
| WEIGHT:               |  |
| POWER:                |  |
| INDICATORS:           |  |
| VICON CMD IN:         |  |
| VICON RSP OUT:        |  |
| PELCO RS-422 OUTPUTS: |  |

5.57"W x 1.52H x 5.45D
1.5 lbs.
9Volt to 15Volt AC or DC at 75ma
Front panel LEDs: Power, Rx, & Tx
(1) mating 3-pin screw terminal connector
(1) mating 3-pin screw terminal connector
(4) mating 3-pin screw terminal connectors

# **CONFIGURATION SWITCHES**

To set the configuration switches, remove the back panel, which is secured by two screws. Then slide the cover back to expose the switches. The switches can be changed while the code translator is powered up and the new settings will take effect immediately.

The Pelco code parameters are set by Switch 3.

If "D" code is selected (SW3-4 OFF), the other parts of Switch 3 have no effect and the output will be at 2400 baud.

When "P" code is selected, the output will be either 4800 or 9600 baud.

If connecting to Pelco devices that can not accept "P" code addresses above 32, set SW3-2 ON. Addresses will then be rolled over at multiples of 32 and the low / high address switches should not be more than 32 numbers apart.

Refer to the charts on the following pages for camera address settings.

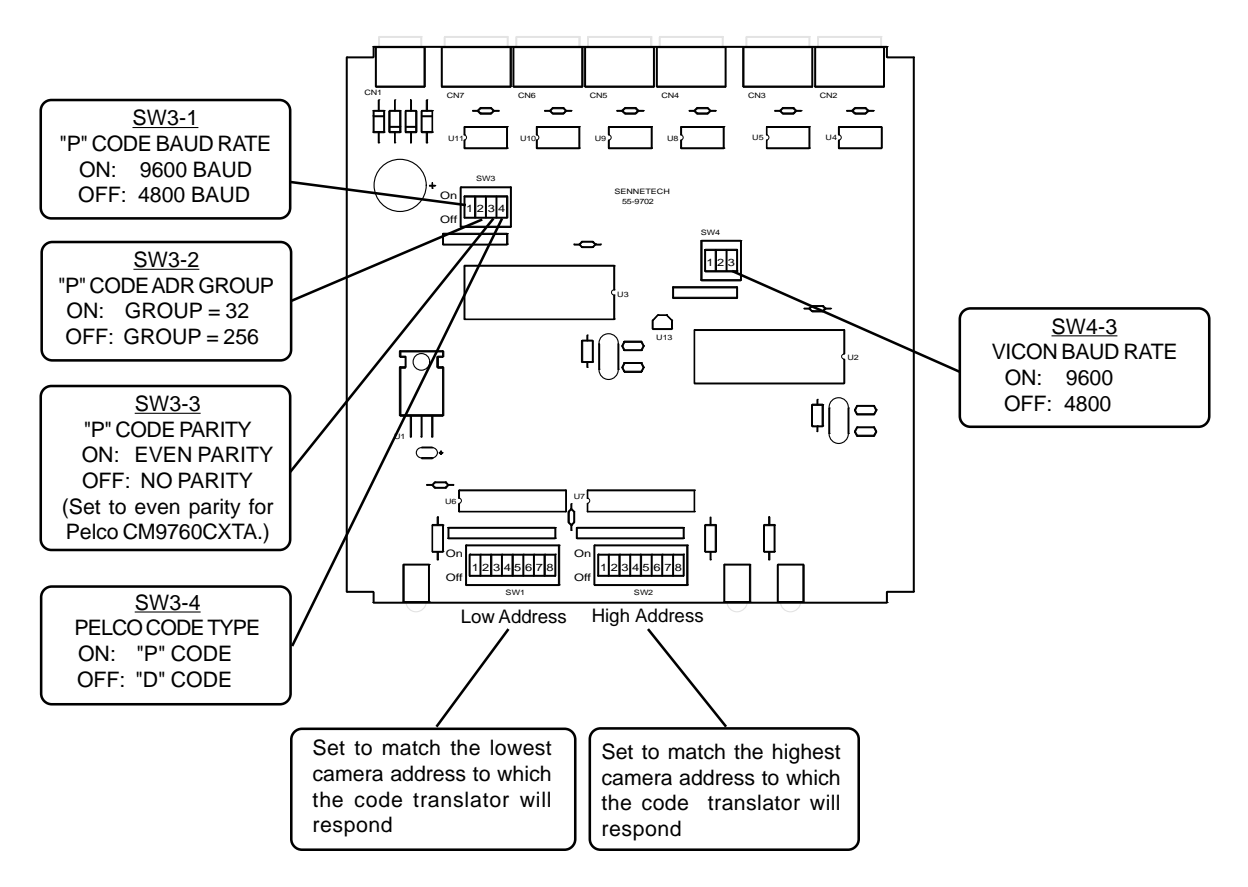

The preferred method of operation is simplex mode with the response line not connected. If the response line is connected, the code translator will appear as a group of cameras to the controller. To prevent interference between the responses from the code translator and any Vicon cameras in the system, set the switches to include only the Pelco camera addresses.

# CAMERA ADDRESS SWITCH SETTING CHART

🔲 -ON 🗆 -OFF

| 050  | _        | _        | - | -        | _ | _ | _        | _ | 004   | -  | - | - | - | _ | _ | _ |   |
|------|----------|----------|---|----------|---|---|----------|---|-------|----|---|---|---|---|---|---|---|
| 256  |          |          | L | L        |   |   |          |   | 064   | Ļ  | - | + | ÷ | 4 |   |   |   |
| 001  |          |          |   |          |   |   |          |   | 065   |    |   |   |   |   |   |   |   |
| 002  |          |          |   |          |   |   |          |   | 066   |    |   |   |   |   |   |   |   |
| 003  |          |          |   | Г        |   |   |          |   | 067   | Г  | Г | Т | Т | Т |   |   |   |
| 004  |          |          | 1 | ÷        |   |   | <u> </u> |   | 890   | Ē  |   | Ť | Ť | Ť | i |   |   |
| 004  |          |          |   | ⊢        |   |   |          |   | 000   | ÷  | ÷ | ÷ | + | 4 | - |   |   |
| 005  |          |          |   |          |   |   |          |   | 069   | _  |   |   | _ |   |   |   |   |
| 006  |          |          |   |          |   |   |          |   | 070   |    |   |   |   |   |   |   |   |
| 007  |          |          |   |          |   |   |          |   | 071   | Γ  |   |   | Т |   |   |   |   |
| 008  |          |          |   |          |   |   |          |   | 072   | Г  | Т | Т | Т | Т |   |   |   |
| 000  |          | -        | H | H        |   |   | -        |   | 072   | È  | ÷ | ÷ | ÷ | + | - | _ |   |
| 009  |          |          | _ | _        |   |   |          |   | 0/3   | -  | + | - | - | 4 | _ |   |   |
| 010  |          |          |   |          |   |   |          |   | 074   |    |   |   |   |   |   |   |   |
| 011  |          |          |   |          |   |   |          |   | 075   |    |   |   |   |   |   |   |   |
| 012  |          |          |   |          |   |   |          |   | 076   | Г  | Т | Т | Т | Т |   |   |   |
| 013  |          | <u> </u> |   |          |   |   | <u> </u> |   | 077   | È  | Ť | Ť |   | Ť | i |   |   |
| 013  |          |          |   | -        |   |   |          |   | 077   | 1  | 1 | ÷ | ÷ | + | - |   |   |
| 014  |          |          |   |          |   |   |          |   | 0/8   |    |   |   |   |   |   |   |   |
| 015  |          |          |   |          |   |   |          |   | 079   |    |   |   |   |   |   |   |   |
| 016  |          |          |   |          |   |   |          |   | 080   | Γ  | Τ | Т |   |   |   |   |   |
| 017  |          | <u> </u> | Ē | Ē        |   |   | <u> </u> |   | 081   | È  | Ť | Ť | Ť |   | ī |   |   |
| 017  |          |          | ÷ | ⊢        |   |   | -        |   |       | L. | ÷ | ÷ | ÷ |   | 4 |   |   |
| 018  |          |          | L | L        |   |   |          |   | 082   |    |   | 1 | 1 |   |   |   |   |
| 019  |          |          |   |          |   |   |          |   | 083   |    |   | Т |   |   | Τ |   |   |
| 020  |          |          |   |          |   |   |          |   | 084   | Г  | T | Т | T | I | T |   |   |
| 021  | Ē        | <u> </u> | Ē | È        |   | - | r i      |   | 095   | È  | Ť | Ť | Ť | 1 | ╡ |   | F |
| 021  |          |          |   | -        |   |   | -        |   | 000   | L. | ÷ | ÷ | ÷ | 1 | 4 |   |   |
| 022  | <u> </u> |          |   | L        |   |   |          |   | 086   |    |   |   |   |   |   |   |   |
| 023  |          |          |   |          |   |   |          |   | 087   |    | T |   | Τ |   | Τ |   |   |
| 024  |          |          | Ē |          |   |   |          |   | 088   | Г  | Т | T | T | T |   |   |   |
| 025  | Ē        | <u> </u> | ŕ | Ē        |   | - | r i      |   | 090   | È  | Ť | Ť | Ť | 1 | ╡ |   | F |
| 025  |          |          | ⊢ | -        |   |   |          |   | 009   | 는  | ÷ | - | ÷ | - | - | _ |   |
| 026  |          |          |   |          |   |   |          |   | 090   |    |   |   |   |   |   |   |   |
| 027  |          |          |   |          |   |   |          |   | 091   |    |   |   |   |   |   |   |   |
| 028  |          |          |   |          |   |   |          |   | 092   | Г  | Т | Т | Т | Т |   |   |   |
| 020  |          | -        |   | H        |   |   | -        |   | 002   | È  | ÷ | ÷ | ÷ | - | - | _ |   |
| 029  |          |          |   | -        |   |   |          |   | 093   | ÷  | - | + | + | - | 4 | _ |   |
| 030  |          |          |   |          |   |   |          |   | 094   |    |   |   |   |   |   |   |   |
| 031  |          |          |   |          |   |   |          |   | 095   |    |   |   |   |   |   |   |   |
| 032  |          |          | Г | <u> </u> |   |   |          |   | 096   | Г  | Т | Т | Т |   |   |   |   |
| 022  |          |          | ÷ | ÷        |   |   | -        |   | 007   | È  | ÷ | ÷ | ÷ | ÷ |   |   |   |
| 033  |          |          | ⊢ | 는        |   |   |          |   | 097   | 는  | ÷ | ÷ | ÷ | - | _ | _ |   |
| 034  |          |          |   |          |   |   |          |   | 098   |    |   |   |   |   |   |   |   |
| 035  |          |          |   |          |   |   |          |   | 099   |    |   |   |   |   |   |   |   |
| 036  |          |          |   |          |   |   |          |   | 100   | Γ  |   |   | Т |   |   |   |   |
| 037  |          |          |   |          |   |   |          |   | 101   | Γ  | Т | Г | Т |   |   |   |   |
| 007  |          |          |   | -        |   |   |          |   | 101   | h  | ÷ | ÷ | ÷ | - |   |   |   |
| 038  |          |          |   |          |   |   |          |   | 102   | _  | _ |   | + |   |   |   |   |
| 039  |          |          |   |          |   |   |          |   | 103 🔄 |    |   |   |   |   |   |   |   |
| 040  |          |          |   |          |   |   |          |   | 104   | Г  |   |   |   |   |   |   |   |
| 041  |          |          |   |          |   |   |          |   | 105   | Γ  | Т | Т | Т |   |   |   |   |
| 040  |          |          | ÷ | -        |   |   |          |   | 100   | h  | ÷ | ÷ | ÷ | - |   |   |   |
| 042  |          |          | - |          |   |   |          |   | 100   | _  |   | - |   | _ |   |   |   |
| 043  |          |          |   |          |   |   |          |   | 107   |    |   |   |   |   |   |   |   |
| 044  |          |          |   |          |   |   |          |   | 108   | L  |   |   |   |   |   |   |   |
| 045  |          |          |   |          |   |   |          |   | 109   | Ē  | T | T | T | T | Ī |   |   |
| 0/6  | F        | i        | É | i        | i |   | i        | i | 110   | È  | É | ÷ | T | ÷ |   |   | H |
| 040  | $\vdash$ | E        | H | H        |   |   | -        |   |       | H  | + | + | + | 4 | - |   |   |
| 047  |          |          |   |          |   |   |          |   | 111   | L  | 1 |   | 1 | _ |   |   |   |
| 048  |          |          |   |          |   |   |          |   | 112   |    | Т | Т |   | Τ |   |   |   |
| 049  |          |          |   |          |   |   |          |   | 113   | Ľ  | Т | Т | T | Ţ | I |   |   |
| 050  |          |          | ŕ | ŕ        |   |   | <u> </u> |   | 114   | i  | Ť | Ť | Ť | 1 |   |   | F |
| 030  |          |          | F | ⊢        |   |   | <u> </u> |   |       | H  | ÷ | ÷ | ÷ | 4 | _ |   |   |
| 051  |          |          | L |          |   |   | L        |   | 115   |    |   |   |   |   |   |   |   |
| 052  |          |          |   |          |   |   |          |   | 116   | Ι  |   |   |   |   |   |   |   |
| 053  |          |          |   |          |   |   |          |   | 117   | Ē  | Ĩ | T | Ť | Ī | Ī |   | Ē |
| 054  |          |          | Ē | ÷        |   |   | ÷        |   | 440   | Ē  | ÷ | 1 | Ť |   | - |   |   |
| 034  |          |          |   | ╘        |   |   | <u> </u> |   | 118   |    | 1 | 1 | 1 |   |   |   |   |
| 055  |          |          |   |          |   |   |          |   | 119 📃 | Ľ  | Г |   |   | 1 |   |   |   |
| 056  |          |          |   |          |   |   |          |   | 120   | Г  | Т |   | T | Ţ |   |   |   |
| 057  |          |          | Í |          |   |   |          |   | 121   | È  | Ť | Ť | Ť | 1 |   |   |   |
| 0.57 |          |          | ÷ | H        |   |   | -        |   |       | L. | ÷ | ÷ | + | - | - |   |   |
| 058  | <u> </u> |          | L |          |   |   |          |   | 122   |    |   |   | 1 |   |   |   |   |
| 059  |          |          |   |          |   |   |          |   | 123   |    |   |   | T | Τ |   |   |   |
| 060  |          |          |   |          |   |   |          |   | 124   | Г  | T |   | T | Ţ | I |   |   |
| 061  | Ē        | <u> </u> | Ē | 1        |   |   | <u> </u> |   | 125   | È  | Ť | Ť | Ť | 1 |   |   | F |
| 001  |          |          | ÷ | H        |   |   | -        |   | 120   | L. | ÷ | + | + | - | - |   |   |
| 062  |          |          |   |          |   |   | L        |   | 126   |    | 1 |   | 1 |   |   |   |   |
| 063  |          |          |   |          |   |   |          |   | 127   |    |   |   | T | Τ |   |   |   |

| 064                                                                                                    |  |   |   |   |   |
|----------------------------------------------------------------------------------------------------|--|---|---|---|---|
| 065                                                                                                    |  |   |   |   | _ |
| 005                                                                                                    |  |   |   |   |   |
| 066                                                                                                    |  |   |   |   |   |
| 067                                                                                                    |  |   |   |   |   |
| 880                                                                                                    |  |   |   |   |   |
| 000                                                                                                    |  |   |   |   |   |
| 069                                                                                                    |  |   |   |   |   |
| 070                                                                                                    |  |   |   |   |   |
| 071                                                                                                    |  |   |   |   |   |
| 070                                                                                                    |  |   |   |   |   |
| 0/2                                                                                                    |  |   |   |   |   |
| 073                                                                                                    |  |   |   |   |   |
| 074                                                                                                    |  |   |   |   |   |
| 075                                                                                                    |  |   |   |   | _ |
| 075                                                                                                    |  |   |   |   |   |
| 076                                                                                                    |  |   |   |   |   |
| 077                                                                                                    |  |   |   |   |   |
| 078                                                                                                    |  |   |   |   |   |
| 070                                                                                                    |  |   |   |   |   |
| 0/9                                                                                                    |  |   |   |   |   |
| 080                                                                                                    |  |   |   |   |   |
| 081                                                                                                    |  |   |   |   |   |
| 082                                                                                                    |  |   |   |   |   |
| 002                                                                                                    |  |   |   |   |   |
| 083                                                                                                    |  |   |   |   |   |
| 084                                                                                                    |  |   |   |   |   |
| 085                                                                                                    |  |   |   |   |   |
| 000                                                                                                    |  |   |   |   |   |
| 080                                                                                                    |  |   |   |   |   |
| 087                                                                                                    |  |   |   |   |   |
| 088                                                                                                    |  |   |   |   |   |
| 000                                                                                                    |  |   |   |   |   |
| 009                                                                                                    |  |   |   |   |   |
| 090                                                                                                    |  |   |   |   |   |
| 091                                                                                                    |  |   |   |   |   |
| 092                                                                                                    |  |   |   |   |   |
| 002                                                                                                    |  |   |   |   |   |
| 093                                                                                                    |  |   |   |   |   |
| 094                                                                                                    |  |   |   |   |   |
| 005                                                                                                    |  | _ | _ | _ | _ |
| U.9.3                                                                                                    |  |   |   |   |   |
| 095                                                                                                    |  |   |   |   |   |
| 095<br>096                                                                                                    |  |   |   |   |   |
| 095<br>096<br>097                                                                                                    |  |   |   |   |   |
| 095<br>096<br>097<br>098                                                                                                    |  |   |   |   |   |
| 095<br>096<br>097<br>098                                                                                                    |  |   |   |   |   |
| 095<br>096<br>097<br>098<br>099                                                                                                    |  |   |   |   |   |
| 095<br>096<br>097<br>098<br>099<br>100                                                                                                    |  |   |   |   |   |
| 095<br>096<br>097<br>098<br>099<br>100<br>101                                                                                                    |  |   |   |   |   |
| 095<br>096<br>097<br>098<br>099<br>100<br>101<br>102                                                                                                    |  |   |   |   |   |
| 095<br>096<br>097<br>098<br>099<br>100<br>101<br>102                                                                                                    |  |   |   |   |   |
| 095<br>096<br>097<br>098<br>099<br>100<br>101<br>102<br>103                                                                                                    |  |   |   |   |   |
| 095<br>096<br>097<br>098<br>099<br>100<br>101<br>102<br>103<br>104                                                                                                    |  |   |   |   |   |
| 095<br>096<br>097<br>098<br>099<br>100<br>101<br>102<br>103<br>104<br>105                                                                                                    |  |   |   |   |   |
| 095<br>096<br>097<br>098<br>099<br>100<br>101<br>102<br>103<br>104<br>105<br>106                                                                                                    |  |   |   |   |   |
| 095<br>096<br>097<br>098<br>099<br>100<br>101<br>102<br>103<br>104<br>105<br>106                                                                                                    |  |   |   |   |   |
| 095<br>096<br>097<br>098<br>099<br>100<br>101<br>102<br>103<br>104<br>105<br>106<br>107                                                                                                    |  |   |   |   |   |
| 095<br>096<br>097<br>098<br>099<br>100<br>101<br>102<br>103<br>104<br>105<br>106<br>107<br>108                                                                                                    |  |   |   |   |   |
| 095<br>096<br>097<br>098<br>099<br>100<br>101<br>102<br>103<br>104<br>105<br>106<br>107<br>108<br>109                                                                                                    |  |   |   |   |   |
| 095<br>096<br>097<br>098<br>099<br>100<br>101<br>102<br>103<br>104<br>105<br>106<br>107<br>108<br>109                                                                                                    |  |   |   |   |   |
| 093<br>096<br>097<br>098<br>099<br>100<br>101<br>102<br>103<br>104<br>105<br>106<br>107<br>108<br>109<br>110                                                                                                    |  |   |   |   |   |
| 095<br>096<br>097<br>098<br>099<br>100<br>101<br>102<br>103<br>104<br>105<br>106<br>107<br>108<br>109<br>110<br>111                                                                                                    |  |   |   |   |   |
| 095<br>096<br>097<br>098<br>099<br>100<br>101<br>102<br>103<br>104<br>105<br>106<br>107<br>108<br>109<br>110<br>111<br>112                                                                                                  |  |   |   |   |   |
| 095<br>096<br>097<br>098<br>099<br>100<br>101<br>102<br>103<br>104<br>105<br>106<br>107<br>108<br>109<br>110<br>111<br>112<br>113                                                                                           |  |   |   |   |   |
| 095<br>096<br>097<br>098<br>099<br>100<br>101<br>102<br>103<br>104<br>105<br>106<br>107<br>108<br>109<br>110<br>111<br>112                                                                                                  |  |   |   |   |   |
| 095<br>096<br>097<br>098<br>099<br>100<br>101<br>102<br>103<br>104<br>105<br>106<br>107<br>108<br>109<br>110<br>111<br>112<br>113<br>114                                                                                    |  |   |   |   |   |
| 095<br>096<br>097<br>098<br>099<br>100<br>101<br>102<br>103<br>104<br>105<br>106<br>107<br>108<br>109<br>110<br>111<br>112<br>113<br>114                                                                                    |  |   |   |   |   |
| 095<br>096<br>097<br>098<br>099<br>100<br>101<br>102<br>103<br>104<br>105<br>106<br>107<br>108<br>109<br>110<br>111<br>112<br>113<br>114<br>115<br>116                                                                      |  |   |   |   |   |
| 095<br>096<br>097<br>098<br>099<br>100<br>101<br>102<br>103<br>104<br>105<br>106<br>107<br>108<br>109<br>110<br>111<br>112<br>113<br>114<br>115                                                                             |  |   |   |   |   |
| 099<br>099<br>099<br>099<br>100<br>101<br>102<br>103<br>104<br>105<br>106<br>107<br>108<br>109<br>110<br>111<br>112<br>113<br>114<br>115<br>116<br>117                                                                      |  |   |   |   |   |
| 095<br>096<br>097<br>098<br>099<br>100<br>101<br>102<br>103<br>104<br>105<br>106<br>107<br>108<br>109<br>110<br>111<br>112<br>113<br>114<br>115<br>116<br>117<br>118                                                        |  |   |   |   |   |
| 095<br>096<br>097<br>098<br>099<br>100<br>101<br>102<br>103<br>104<br>105<br>106<br>107<br>108<br>109<br>110<br>111<br>112<br>113<br>114<br>115<br>116<br>117<br>118<br>119                                                 |  |   |   |   |   |
| 095<br>096<br>097<br>098<br>099<br>100<br>101<br>102<br>103<br>104<br>105<br>106<br>107<br>108<br>109<br>110<br>111<br>112<br>113<br>114<br>115<br>116<br>117<br>118<br>119                                                 |  |   |   |   |   |
| 095<br>096<br>097<br>098<br>099<br>100<br>101<br>102<br>103<br>104<br>105<br>106<br>107<br>108<br>109<br>110<br>111<br>112<br>113<br>114<br>115<br>116<br>117<br>118<br>119<br>120                                          |  |   |   |   |   |
| 095<br>096<br>097<br>098<br>099<br>100<br>101<br>102<br>103<br>104<br>105<br>106<br>107<br>108<br>109<br>110<br>111<br>112<br>113<br>114<br>115<br>116<br>117<br>118<br>119<br>120<br>121                                   |  |   |   |   |   |
| 095<br>096<br>097<br>098<br>099<br>100<br>101<br>102<br>103<br>104<br>105<br>106<br>107<br>108<br>109<br>110<br>111<br>112<br>113<br>114<br>115<br>116<br>117<br>118<br>119<br>120<br>121<br>122                            |  |   |   |   |   |
| 095<br>096<br>097<br>098<br>099<br>100<br>101<br>102<br>103<br>104<br>105<br>106<br>107<br>108<br>109<br>110<br>111<br>112<br>113<br>114<br>115<br>116<br>117<br>118<br>119<br>120<br>121<br>122                            |  |   |   |   |   |
| 0996<br>0997<br>0998<br>0999<br>100<br>101<br>102<br>103<br>104<br>105<br>106<br>107<br>108<br>109<br>110<br>111<br>112<br>113<br>114<br>115<br>116<br>117<br>118<br>119<br>120<br>121<br>122<br>123                        |  |   |   |   |   |
| 095<br>096<br>097<br>098<br>099<br>100<br>101<br>102<br>103<br>104<br>105<br>106<br>107<br>108<br>109<br>110<br>111<br>112<br>113<br>114<br>115<br>116<br>117<br>118<br>119<br>120<br>121<br>122<br>123<br>124              |  |   |   |   |   |
| 095<br>096<br>097<br>098<br>099<br>100<br>101<br>102<br>103<br>104<br>105<br>106<br>107<br>108<br>109<br>110<br>111<br>112<br>113<br>114<br>115<br>116<br>117<br>118<br>119<br>120<br>121<br>122<br>123<br>124<br>125       |  |   |   |   |   |
| 0936<br>0996<br>0997<br>0998<br>0999<br>100<br>101<br>102<br>103<br>104<br>105<br>106<br>107<br>108<br>109<br>110<br>111<br>1112<br>113<br>114<br>115<br>116<br>117<br>118<br>119<br>120<br>121<br>122<br>123<br>124<br>125 |  |   |   |   |   |

| 128                                                                                                    |   |   |  |      |  |
|----------------------------------------------------------------------------------------------------|---|---|--|------|--|
| 120                                                                                                    |   |   |  |      |  |
| 129                                                                                                    |   |   |  |      |  |
| 130                                                                                                    |   |   |  |      |  |
| 131                                                                                                    |   |   |  |      |  |
| 101                                                                                                    |   |   |  |      |  |
| 132                                                                                                    |   |   |  |      |  |
| 133                                                                                                    |   |   |  |      |  |
| 404                                                                                                    |   |   |  |      |  |
| 134                                                                                                    |   |   |  |      |  |
| 135                                                                                                    |   |   |  |      |  |
| 126                                                                                                    |   |   |  |      |  |
| 130                                                                                                    |   |   |  |      |  |
| 137                                                                                                    |   |   |  |      |  |
| 138                                                                                                    |   |   |  |      |  |
| 100                                                                                                    |   |   |  |      |  |
| 139                                                                                                    |   |   |  |      |  |
| 140                                                                                                    |   |   |  |      |  |
| 4 4 4                                                                                                    |   |   |  |      |  |
| 141                                                                                                    |   |   |  |      |  |
| 142                                                                                                    |   |   |  |      |  |
| 1/2                                                                                                    |   |   |  |      |  |
| 145                                                                                                    |   |   |  |      |  |
| 144                                                                                                    |   |   |  |      |  |
| 145                                                                                                    |   |   |  |      |  |
| 145                                                                                                    |   |   |  |      |  |
| 146                                                                                                    |   |   |  |      |  |
| 147                                                                                                    |   |   |  |      |  |
| 4.40                                                                                                    |   |   |  |      |  |
| 148                                                                                                    |   |   |  |      |  |
| 149                                                                                                    |   |   |  |      |  |
| 150                                                                                                    |   |   |  |      |  |
| 150                                                                                                    | 느 |   |  |      |  |
| 151                                                                                                    |   |   |  |      |  |
| 152                                                                                                    |   |   |  |      |  |
| 152                                                                                                    |   |   |  |      |  |
| 153                                                                                                    |   |   |  |      |  |
| 154                                                                                                    |   |   |  |      |  |
| 134                                                                                                    |   |   |  |      |  |
| 155                                                                                                    |   |   |  |      |  |
| 156                                                                                                    |   |   |  |      |  |
| 457                                                                                                    |   |   |  |      |  |
| 157                                                                                                    |   |   |  |      |  |
| 158                                                                                                    |   |   |  |      |  |
| 450                                                                                                    |   |   |  |      |  |
| 159                                                                                                    |   |   |  | <br> |  |
|                                                                                                    |   | - |  |      |  |
| 160                                                                                                    |   |   |  |      |  |
| 160<br>161                                                                                                    |   |   |  |      |  |
| 160<br>161                                                                                                    |   |   |  |      |  |
| 160<br>161<br>162                                                                                                    |   |   |  |      |  |
| 160<br>161<br>162<br>163                                                                                                    |   |   |  |      |  |
| 160<br>161<br>162<br>163                                                                                                    |   |   |  |      |  |
| 160<br>161<br>162<br>163<br>164                                                                                                    |   |   |  |      |  |
| 160<br>161<br>162<br>163<br>164<br>165                                                                                                    |   |   |  |      |  |
| 160<br>161<br>162<br>163<br>164<br>165                                                                                                    |   |   |  |      |  |
| 160<br>161<br>162<br>163<br>164<br>165<br>166                                                                                                    |   |   |  |      |  |
| 160<br>161<br>162<br>163<br>164<br>165<br>166<br>167                                                                                                    |   |   |  |      |  |
| 160<br>161<br>162<br>163<br>164<br>165<br>166<br>167<br>168                                                                                                    |   |   |  |      |  |
| 160<br>161<br>162<br>163<br>164<br>165<br>166<br>167<br>168                                                                                                    |   |   |  |      |  |
| 160<br>161<br>162<br>163<br>164<br>165<br>166<br>167<br>168<br>169                                                                                                    |   |   |  |      |  |
| 160<br>161<br>162<br>163<br>164<br>165<br>166<br>167<br>168<br>169<br>170                                                                                                    |   |   |  |      |  |
| 160<br>161<br>162<br>163<br>164<br>165<br>166<br>167<br>168<br>169<br>170<br>171                                                                                                    |   |   |  |      |  |
| 160<br>161<br>162<br>163<br>164<br>165<br>166<br>167<br>168<br>169<br>170<br>171                                                                                                    |   |   |  |      |  |
| 160<br>161<br>162<br>163<br>164<br>165<br>166<br>167<br>168<br>169<br>170<br>171<br>172                                                                                                    |   |   |  |      |  |
| 160<br>161<br>162<br>163<br>164<br>165<br>166<br>167<br>168<br>169<br>170<br>171<br>172<br>173                                                                                                    |   |   |  |      |  |
| 160<br>161<br>162<br>163<br>164<br>165<br>166<br>167<br>168<br>169<br>170<br>171<br>172<br>173                                                                                                    |   |   |  |      |  |
| 160<br>161<br>162<br>163<br>164<br>165<br>166<br>167<br>168<br>169<br>170<br>171<br>172<br>173<br>174                                                                                                    |   |   |  |      |  |
| 160<br>161<br>162<br>163<br>164<br>165<br>166<br>167<br>168<br>169<br>170<br>171<br>172<br>173<br>174<br>175                                                                                                   |   |   |  |      |  |
| 160<br>161<br>162<br>163<br>164<br>165<br>166<br>167<br>168<br>169<br>170<br>171<br>172<br>173<br>175                                                                                                    |   |   |  |      |  |
| 160<br>161<br>162<br>163<br>164<br>165<br>166<br>167<br>168<br>169<br>170<br>171<br>172<br>173<br>174<br>175<br>176                                                                                            |   |   |  |      |  |
| 160<br>161<br>162<br>163<br>164<br>165<br>166<br>167<br>168<br>169<br>170<br>171<br>172<br>173<br>174<br>175<br>176                                                                                            |   |   |  |      |  |
| 160<br>161<br>162<br>163<br>164<br>165<br>166<br>167<br>168<br>169<br>170<br>171<br>172<br>173<br>174<br>175<br>176                                                                                            |   |   |  |      |  |
| 160<br>161<br>162<br>163<br>164<br>165<br>166<br>167<br>168<br>169<br>170<br>171<br>172<br>173<br>174<br>175<br>176<br>177<br>178                                                                              |   |   |  |      |  |
| 160<br>161<br>162<br>163<br>164<br>165<br>166<br>167<br>168<br>169<br>170<br>171<br>172<br>173<br>174<br>175<br>176<br>177<br>178<br>179                                                                       |   |   |  |      |  |
| 160<br>161<br>162<br>163<br>164<br>165<br>166<br>167<br>168<br>169<br>170<br>171<br>172<br>173<br>174<br>175<br>176<br>177<br>178<br>180                                                                       |   |   |  |      |  |
| 160<br>161<br>162<br>163<br>164<br>165<br>166<br>167<br>168<br>169<br>170<br>171<br>172<br>173<br>174<br>175<br>177<br>178<br>179<br>180                                                                       |   |   |  |      |  |
| 160<br>161<br>162<br>163<br>164<br>165<br>166<br>167<br>168<br>169<br>170<br>171<br>172<br>173<br>174<br>175<br>176<br>177<br>178<br>179<br>180<br>181                                                         |   |   |  |      |  |
| 160<br>161<br>162<br>163<br>164<br>165<br>166<br>167<br>168<br>169<br>170<br>171<br>172<br>173<br>174<br>175<br>177<br>178<br>180<br>181<br>182                                                                |   |   |  |      |  |
| 160<br>161<br>162<br>163<br>164<br>165<br>166<br>167<br>168<br>169<br>170<br>171<br>172<br>173<br>174<br>175<br>176<br>177<br>180<br>181<br>182<br>182                                                         |   |   |  |      |  |
| 160<br>161<br>162<br>163<br>164<br>165<br>166<br>167<br>168<br>169<br>170<br>171<br>172<br>173<br>174<br>175<br>177<br>178<br>180<br>181<br>182<br>183                                                         |   |   |  |      |  |
| 160<br>161<br>162<br>163<br>164<br>165<br>166<br>167<br>168<br>169<br>170<br>171<br>172<br>173<br>174<br>175<br>177<br>178<br>180<br>181<br>182<br>183                                                         |   |   |  |      |  |
| 160<br>161<br>162<br>163<br>164<br>165<br>166<br>167<br>168<br>160<br>171<br>172<br>173<br>174<br>175<br>176<br>177<br>180<br>181<br>182<br>183<br>185                                                         |   |   |  |      |  |
| 160<br>161<br>162<br>163<br>164<br>165<br>166<br>167<br>168<br>169<br>170<br>171<br>172<br>173<br>175<br>177<br>178<br>180<br>181<br>182<br>183<br>184<br>185                                                  |   |   |  |      |  |
| 160<br>161<br>162<br>163<br>164<br>165<br>166<br>167<br>168<br>167<br>177<br>178<br>176<br>177<br>178<br>180<br>181<br>182<br>183<br>184<br>185                                                                |   |   |  |      |  |
| 160<br>161<br>162<br>163<br>164<br>165<br>166<br>167<br>168<br>170<br>171<br>172<br>173<br>174<br>175<br>177<br>180<br>181<br>182<br>183<br>184<br>185<br>187                                                  |   |   |  |      |  |
| 160<br>161<br>162<br>163<br>164<br>165<br>166<br>167<br>168<br>169<br>170<br>171<br>2173<br>175<br>177<br>178<br>180<br>181<br>182<br>183<br>184<br>185<br>186<br>7                                            |   |   |  |      |  |
| 160<br>161<br>162<br>163<br>164<br>165<br>166<br>167<br>170<br>171<br>172<br>173<br>174<br>177<br>178<br>180<br>181<br>182<br>183<br>185<br>187<br>188                                                         |   |   |  |      |  |
| 160<br>161<br>162<br>163<br>164<br>165<br>166<br>167<br>168<br>169<br>170<br>171<br>172<br>173<br>174<br>175<br>176<br>177<br>180<br>181<br>182<br>183<br>184<br>185<br>186<br>187<br>188<br>188<br>188<br>188 |   |   |  |      |  |
| 160<br>161<br>162<br>163<br>165<br>166<br>167<br>168<br>169<br>170<br>171<br>173<br>175<br>177<br>178<br>180<br>181<br>2183<br>185<br>188<br>188<br>188<br>188<br>188<br>188<br>188<br>188<br>188              |   |   |  |      |  |
| 160<br>161<br>162<br>163<br>165<br>166<br>167<br>168<br>169<br>170<br>171<br>173<br>174<br>175<br>176<br>177<br>178<br>181<br>182<br>183<br>184<br>185<br>188<br>187<br>188<br>189<br>190                      |   |   |  |      |  |

| 192                                                                                                    |          |     |          |            |   |
|----------------------------------------------------------------------------------------------------|----------|-----|----------|------------|---|
| 103                                                                                                    |          | ТТ  |          |            |   |
| 133                                                                                                    |          |     | _        |            |   |
| 194                                                                                                    |          |     |          |            |   |
| 195                                                                                                    |          |     |          |            |   |
| 106                                                                                                    |          |     | - î -    |            | Ī |
| 190                                                                                                    |          |     |          |            |   |
| 197                                                                                                    |          |     |          |            |   |
| 198                                                                                                    |          |     |          |            |   |
| 100                                                                                                    |          |     | -i       |            |   |
| 199                                                                                                    |          |     |          |            |   |
| 200                                                                                                    |          |     |          |            |   |
| 201                                                                                                    |          |     |          |            |   |
| 201                                                                                                    |          |     |          |            |   |
| 202                                                                                                    |          |     |          |            |   |
| 203                                                                                                    |          |     |          |            |   |
| 204                                                                                                    |          |     |          | <u>г</u> т |   |
| 204                                                                                                    |          |     | _        |            |   |
| 205                                                                                                    |          |     |          |            |   |
| 206                                                                                                    |          |     |          |            |   |
| 207                                                                                                    |          | ĪĪ  |          |            | Ī |
| 207                                                                                                    |          |     | _        |            |   |
| 208                                                                                                    |          |     |          |            |   |
| 209                                                                                                    |          | Т   |          |            |   |
|                                                                                                    |          | ÷ † |          | 1          |   |
| 210                                                                                                    |          |     |          |            |   |
| 211                                                                                                    |          |     |          |            |   |
| 212                                                                                                    |          | T   |          |            |   |
| ~ ~ ~                                                                                                    | <b>H</b> |     |          | =          |   |
| 213                                                                                                    |          |     |          |            |   |
| 214                                                                                                    |          |     |          |            |   |
| 245                                                                                                    | Ē        |     | 1        | -i         | 1 |
| 215                                                                                                    |          |     |          |            |   |
| 216                                                                                                    |          |     |          | LT         |   |
| 217                                                                                                    |          |     |          |            |   |
| 211                                                                                                    |          |     | _        |            |   |
| 218                                                                                                    |          |     |          |            |   |
| 219                                                                                                    |          |     |          |            |   |
| 220                                                                                                    |          |     |          |            |   |
| 220                                                                                                    | ᆂ        |     |          | 片          |   |
| 221                                                                                                    |          |     |          |            |   |
| 222                                                                                                    |          | T   |          | П          |   |
| 222                                                                                                    |          |     |          | i i        |   |
| 223                                                                                                    |          |     |          | _          |   |
| 224                                                                                                    |          |     |          |            |   |
| 225                                                                                                    |          | Т   |          |            |   |
| 000                                                                                                    |          | ÷ † |          |            |   |
| 220                                                                                                    |          |     |          |            |   |
| 227                                                                                                    |          |     |          |            |   |
| 228                                                                                                    |          |     |          |            |   |
| 220                                                                                                    |          |     | <u> </u> |            |   |
| 229                                                                                                    |          |     |          |            |   |
| 230                                                                                                    |          |     |          |            |   |
| 231                                                                                                    |          | T   | - T      | ГТ         |   |
| 201                                                                                                    |          |     | _        |            |   |
| 232                                                                                                    |          |     |          | <b>— —</b> |   |
| 233                                                                                                    |          |     |          |            |   |
|                                                                                                    |          |     |          |            |   |
| 232                                                                                                    |          |     | Ŧ        |            |   |
| 234                                                                                                    |          |     |          |            |   |
| 234<br>235                                                                                                    |          |     |          |            |   |
| 234<br>235<br>236                                                                                                    |          |     |          |            |   |
| 234<br>235<br>236<br>237                                                                                                    |          |     |          |            |   |
| 234<br>235<br>236<br>237                                                                                                    |          |     |          |            |   |
| 234<br>235<br>236<br>237<br>238                                                                                                    |          |     |          |            |   |
| 234<br>235<br>236<br>237<br>238<br>239                                                                                                    |          |     |          |            |   |
| 234<br>235<br>236<br>237<br>238<br>239<br>240                                                                                                    |          |     |          |            |   |
| 234<br>235<br>236<br>237<br>238<br>239<br>240                                                                                                    |          |     |          |            |   |
| 234<br>235<br>236<br>237<br>238<br>239<br>240<br>241                                                                                                    |          |     |          |            |   |
| 234<br>235<br>236<br>237<br>238<br>239<br>240<br>241<br>242                                                                                                   |          |     |          |            |   |
| 234<br>235<br>236<br>237<br>238<br>239<br>240<br>241<br>242                                                                                                   |          |     |          |            |   |
| 234<br>235<br>236<br>237<br>238<br>239<br>240<br>241<br>242<br>243                                                                                            |          |     |          |            |   |
| 234<br>235<br>236<br>237<br>238<br>239<br>240<br>241<br>242<br>243<br>244                                                                                     |          |     |          |            |   |
| 234<br>235<br>236<br>237<br>238<br>239<br>240<br>241<br>242<br>243<br>244<br>245                                                                              |          |     |          |            |   |
| 234<br>235<br>236<br>237<br>238<br>239<br>240<br>241<br>242<br>243<br>244<br>245                                                                              |          |     |          |            |   |
| 234<br>235<br>236<br>237<br>238<br>239<br>240<br>241<br>242<br>243<br>244<br>245<br>246                                                                       |          |     |          |            |   |
| 234<br>235<br>236<br>237<br>238<br>239<br>240<br>241<br>242<br>243<br>244<br>245<br>246<br>247                                                                |          |     |          |            |   |
| 234<br>235<br>236<br>237<br>238<br>239<br>240<br>241<br>242<br>243<br>244<br>245<br>246<br>247<br>248                                                         |          |     |          |            |   |
| 234<br>235<br>236<br>237<br>238<br>239<br>240<br>241<br>242<br>243<br>244<br>245<br>246<br>247<br>248                                                         |          |     |          |            |   |
| 234<br>235<br>236<br>237<br>238<br>239<br>240<br>241<br>242<br>243<br>244<br>245<br>246<br>247<br>248<br>249                                                  |          |     |          |            |   |
| 234<br>235<br>236<br>237<br>238<br>239<br>240<br>241<br>242<br>243<br>244<br>245<br>246<br>247<br>248<br>249<br>250                                           |          |     |          |            |   |
| 234<br>235<br>236<br>237<br>238<br>239<br>240<br>241<br>242<br>243<br>244<br>245<br>246<br>247<br>248<br>249<br>250                                           |          |     |          |            |   |
| 234<br>235<br>236<br>237<br>238<br>239<br>240<br>241<br>242<br>243<br>244<br>245<br>246<br>247<br>248<br>249<br>250<br>251                                    |          |     |          |            |   |
| 234<br>235<br>236<br>237<br>238<br>239<br>240<br>241<br>242<br>243<br>244<br>245<br>246<br>247<br>248<br>249<br>250<br>251<br>252                             |          |     |          |            |   |
| 234<br>235<br>236<br>237<br>238<br>239<br>240<br>241<br>242<br>243<br>244<br>245<br>246<br>247<br>248<br>249<br>250<br>251<br>252<br>253                      |          |     |          |            |   |
| 234<br>235<br>236<br>237<br>238<br>239<br>240<br>241<br>242<br>243<br>244<br>245<br>246<br>247<br>248<br>249<br>250<br>251<br>252<br>253                      |          |     |          |            |   |
| 234<br>235<br>236<br>237<br>238<br>239<br>240<br>241<br>242<br>243<br>244<br>245<br>246<br>245<br>246<br>247<br>248<br>249<br>250<br>251<br>252<br>253<br>254 |          |     |          |            |   |

# CONVERSION CHART FOR "P" CODE ADDRESS GROUP SIZE OF 32

| GR    | OUP 1        | GR    | OUP 2        | GRO   | OUP 3        | GR    | OUP 4        | GRO   | OUP 5 | GRO   | OUP 6 | GRO   | OUP 7 | GRO   | OUP 8 |
|-------|--------------|-------|--------------|-------|--------------|-------|--------------|-------|-------|-------|-------|-------|-------|-------|-------|
| VICON | <u>PELCO</u> | VICON | <u>PELCO</u> | VICON | <u>PELCO</u> | VICON | <u>PELCO</u> | VICON | PELCO | VICON | PELCO | VICON | PELCO | VICON | PELCO |
| 1     | 1            | 33    | 1            | 65    | 1            | 97    | 1            | 129   | 1     | 161   | 1     | 193   | 1     | 225   | 1     |
| 2     | 2            | 34    | 2            | 66    | 2            | 98    | 2            | 130   | 2     | 162   | 2     | 194   | 2     | 226   | 2     |
| 3     | 3            | 35    | 3            | 67    | 3            | 99    | 3            | 131   | 3     | 163   | 3     | 195   | 3     | 227   | 3     |
| 4     | 4            | 36    | 4            | 68    | 4            | 100   | 4            | 132   | 4     | 164   | 4     | 196   | 4     | 228   | 4     |
| 5     | 5            | 37    | 5            | 69    | 5            | 101   | 5            | 133   | 5     | 165   | 5     | 197   | 5     | 229   | 5     |
| 6     | 6            | 38    | 6            | 70    | 6            | 102   | 6            | 134   | 6     | 166   | 6     | 198   | 6     | 230   | 6     |
| 7     | 7            | 39    | 7            | 71    | 7            | 103   | 7            | 135   | 7     | 167   | 7     | 199   | 7     | 231   | 7     |
| 8     | 8            | 40    | 8            | 72    | 8            | 104   | 8            | 136   | 8     | 168   | 8     | 200   | 8     | 232   | 8     |
| 9     | 9            | 41    | 9            | 73    | 9            | 105   | 9            | 137   | 9     | 169   | 9     | 201   | 9     | 233   | 9     |
| 10    | 10           | 42    | 10           | 74    | 10           | 106   | 10           | 138   | 10    | 170   | 10    | 202   | 10    | 234   | 10    |
| 11    | 11           | 43    | 11           | 75    | 11           | 107   | 11           | 139   | 11    | 171   | 11    | 203   | 11    | 235   | 11    |
| 12    | 12           | 44    | 12           | 76    | 12           | 108   | 12           | 140   | 12    | 172   | 12    | 204   | 12    | 236   | 12    |
| 13    | 13           | 45    | 13           | 77    | 13           | 109   | 13           | 141   | 13    | 173   | 13    | 205   | 13    | 237   | 13    |
| 14    | 14           | 46    | 14           | 78    | 14           | 110   | 14           | 142   | 14    | 174   | 14    | 206   | 14    | 238   | 14    |
| 15    | 15           | 47    | 15           | 79    | 15           | 111   | 15           | 143   | 15    | 175   | 15    | 207   | 15    | 239   | 15    |
| 16    | 16           | 48    | 16           | 80    | 16           | 112   | 16           | 144   | 16    | 176   | 16    | 208   | 16    | 240   | 16    |
| 17    | 17           | 49    | 17           | 81    | 17           | 113   | 17           | 145   | 17    | 177   | 17    | 209   | 17    | 241   | 17    |
| 18    | 18           | 50    | 18           | 82    | 18           | 114   | 18           | 146   | 18    | 178   | 18    | 210   | 18    | 242   | 18    |
| 19    | 19           | 51    | 19           | 83    | 19           | 115   | 19           | 147   | 19    | 179   | 19    | 211   | 19    | 243   | 19    |
| 20    | 20           | 52    | 20           | 84    | 20           | 116   | 20           | 148   | 20    | 180   | 20    | 212   | 20    | 244   | 20    |
| 21    | 21           | 53    | 21           | 85    | 21           | 117   | 21           | 149   | 21    | 181   | 21    | 213   | 21    | 245   | 21    |
| 22    | 22           | 54    | 22           | 86    | 22           | 118   | 22           | 150   | 22    | 182   | 22    | 214   | 22    | 246   | 22    |
| 23    | 23           | 55    | 23           | 87    | 23           | 119   | 23           | 151   | 23    | 183   | 23    | 215   | 23    | 247   | 23    |
| 24    | 24           | 56    | 24           | 88    | 24           | 120   | 24           | 152   | 24    | 184   | 24    | 216   | 24    | 248   | 24    |
| 25    | 25           | 57    | 25           | 89    | 25           | 121   | 25           | 153   | 25    | 185   | 25    | 217   | 25    | 249   | 25    |
| 26    | 26           | 58    | 26           | 90    | 26           | 122   | 26           | 154   | 26    | 186   | 26    | 218   | 26    | 250   | 26    |
| 27    | 27           | 59    | 27           | 91    | 27           | 123   | 27           | 155   | 27    | 187   | 27    | 219   | 27    | 251   | 27    |
| 28    | 28           | 60    | 28           | 92    | 28           | 124   | 28           | 156   | 28    | 188   | 28    | 220   | 28    | 252   | 28    |
| 29    | 29           | 61    | 29           | 93    | 29           | 125   | 29           | 157   | 29    | 189   | 29    | 221   | 29    | 253   | 29    |
| 30    | 30           | 62    | 30           | 94    | 30           | 126   | 30           | 158   | 30    | 190   | 30    | 222   | 30    | 254   | 30    |
| 31    | 31           | 63    | 31           | 95    | 31           | 127   | 31           | 159   | 31    | 191   | 31    | 223   | 31    | 255   | 31    |
| 32    | 32           | 64    | 32           | 96    | 32           | 128   | 32           | 160   | 32    | 192   | 32    | 224   | 32    | 256   | 32    |

# INSTALLATION

The The SCT-1020 code translator should be installed in the Vicon system as if it were a Vicon receiver, i.e. connect the translator's input to a Vicon command data out line.

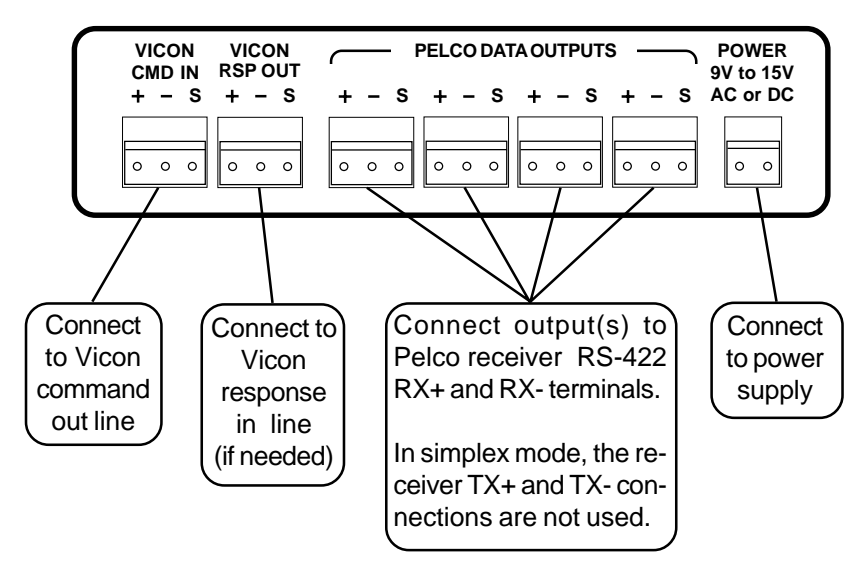

#### **BACK PANEL**

**FRONT PANEL** 

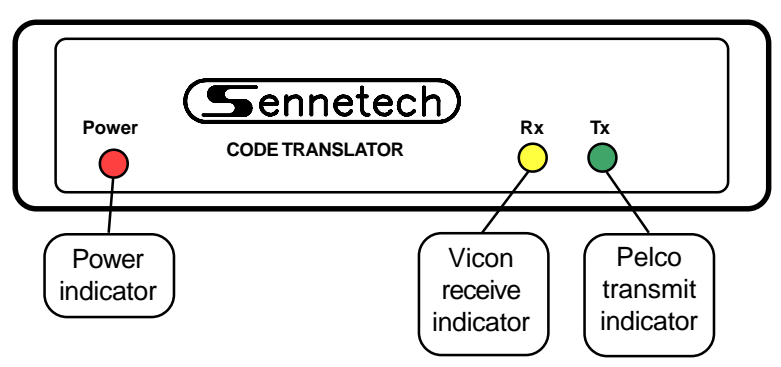

The receive indicator should flash when Vicon code is present on the input. If the code is a camera control command for a camera within the address window, the transmit indicator should flash when the converted Pelco command is sent. Vicon systems "poll" the cameras periodically so the receive indicator will probably flash even when no camera is being controlled.

#### OPERATION

Vicon Pan, Tilt, Zoom, Focus, and Iris commands are converted directly to the equivalent Pelco commands. For Vicon systems with variable speed capability, the pan and tilt speeds are matched with Pelco speeds.

Vicon [Run] and [Pgm] preset commands are converted to Pelco Goto and Set preset commands.

Pressing the Vicon [A/P] button will initiate Auto Pan for that camera.

Some high number Pelco pre-positions are converted to extended commands in the Pelco domes. For Vicon control systems that can send these pre-positions, they will be converted as follows.

#### **STORING & RUNNING PATTERNS**

Pelco domes can run stored patterns. These can be either a whole pattern or two independent halves. To store a pattern, set the Vicon controller to [Pgm] and use preset 75, 76, or 77 to define the start. Then move the camera to define the pattern. When finished, use preset 78 to define the end.

| Pgm Preset 75 | Define Start of Whole Pattern    |
|---------------|----------------------------------|
| Pgm Preset 76 | Define Start of 1st half Pattern |
| Pgm Preset 77 | Define Start of 2nd half Pattern |
| Pgm Preset 78 | Define End of Recorded Pattern   |

To run the stored pattern, set the Vicon controller to [Run] and use preset 75, 76, or 77.

| Run Preset 75 | Run Whole Pattern    |
|---------------|----------------------|
| Run Preset 76 | Run 1st Half Pattern |
| Run Preset 77 | Run 2nd Half Pattern |

#### SETTING SCAN LIMITS

| Pgm Preset 90 | Set Manual Scan Left Limit  |
|---------------|-----------------------------|
| Pgm Preset 91 | Set Manual Scan Right Limit |
| Pgm Preset 92 | Set Auto Scan Left Limit    |
| Pgm Preset 93 | Set Auto Scan Right Limit   |

#### ON-SCREEN PROGRAMMING MENU

Activate Pelco On-screen Programming Menu (Use Tilt to navigate the menu and Iris Open to select options.)

#### **OTHER COMMANDS**

Run Preset 81 to 88 Run Preset 89

Pgm Preset 95

Alarm Acknowledge 1 to 8 Clear Screen

Run Preset 97Initiate Random ScanRun Preset 98Initiate Frame Scan

# AUX

Vicon Aux Keys are converted as follows.

| [Aux] [1]                                 | Toggle Pelco Aux 1 On/Off                          |
|-------------------------------------------|----------------------------------------------------|
| [Aux] [2]                                 | Toggle Pelco Aux 2 On/Off                          |
| [Aux] [3]                                 | Toggle Pelco Aux 3 On/Off                          |
| [Aux] [4]                                 | Toggle Pelco Aux 4 On/Off                          |
| [Aux] [5]                                 | Camera On (for old Pelco receiver/drivers)         |
| [Aux] [6]                                 | Camera Off (for old Pelco receiver/drivers)        |
| [A/I]                                     | Auto Scan Mode (for old Pelco receiver/drivers)    |
| [L/S]                                     | Manual Scan Mode (for old Pelco receiver/drivers)  |
| Note: If the code translator is connected | d to a Pelco CM9760CXT configured for 15 bit code, |
| Run Preset 80                             | Camera On                                          |
| Run Preset 81                             | Camera Off                                         |

# VICON CONTROLLERS WITH LIMITED PRESET CAPABILITY

If the controller is limited to presets 1 to 10, an alternate method is used to send some of the Pelco extended commands. First press the Vicon [Lens Speed] key. While holding the [Lens Speed] key, send the appropriate Run Preset command according to the following table.

| Run Preset 1  | Run Recorded Pattern                                             |
|---------------|------------------------------------------------------------------|
| Run Preset 2  | Define Start of Recorded Pattern                                 |
| Run Preset 3  | Define End of Recorded Pattern                                   |
| Run Preset 4  | Initiate Random Scan                                             |
| Run Preset 5  | Activate Pelco On-screen Programming Menu                        |
|               | (Use Tilt to navigate the menu and Iris Open to select options.) |
| Run Preset 6  | Set Manual Scan Left Limit                                       |
| Run Preset 7  | Set Manual Scan Right Limit                                      |
| Run Preset 8  | Set Auto Scan Left Limit                                         |
| Run Preset 9  | Set Auto Scan Right Limit                                        |
| Run Preset 10 | Clear Screen                                                     |
|               |                                                                  |